# Enrolling with Nevada Medicaid:

# Out-of-State Urgent/Emergency Group Application

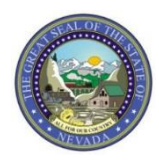

Nevada Medicaid Provider Training

# Objectives

# **Objectives:**

- Review the Provider Enrollment Webpage, including:
  - Provider Enrollment Information Booklet
  - The Online Provider Enrollment User Manual Chapters
  - Changes to Provider Information
- Review Web Announcement 1831
- Enroll with Nevada Medicaid as a Group for Urgent/Emergency Services via the Online Provider Enrollment (OPE) Tool
- Cover Resources
- Contact Nevada Medicaid

### **Provider Enrollment Page**

## **Provider Enrollment Webpage**

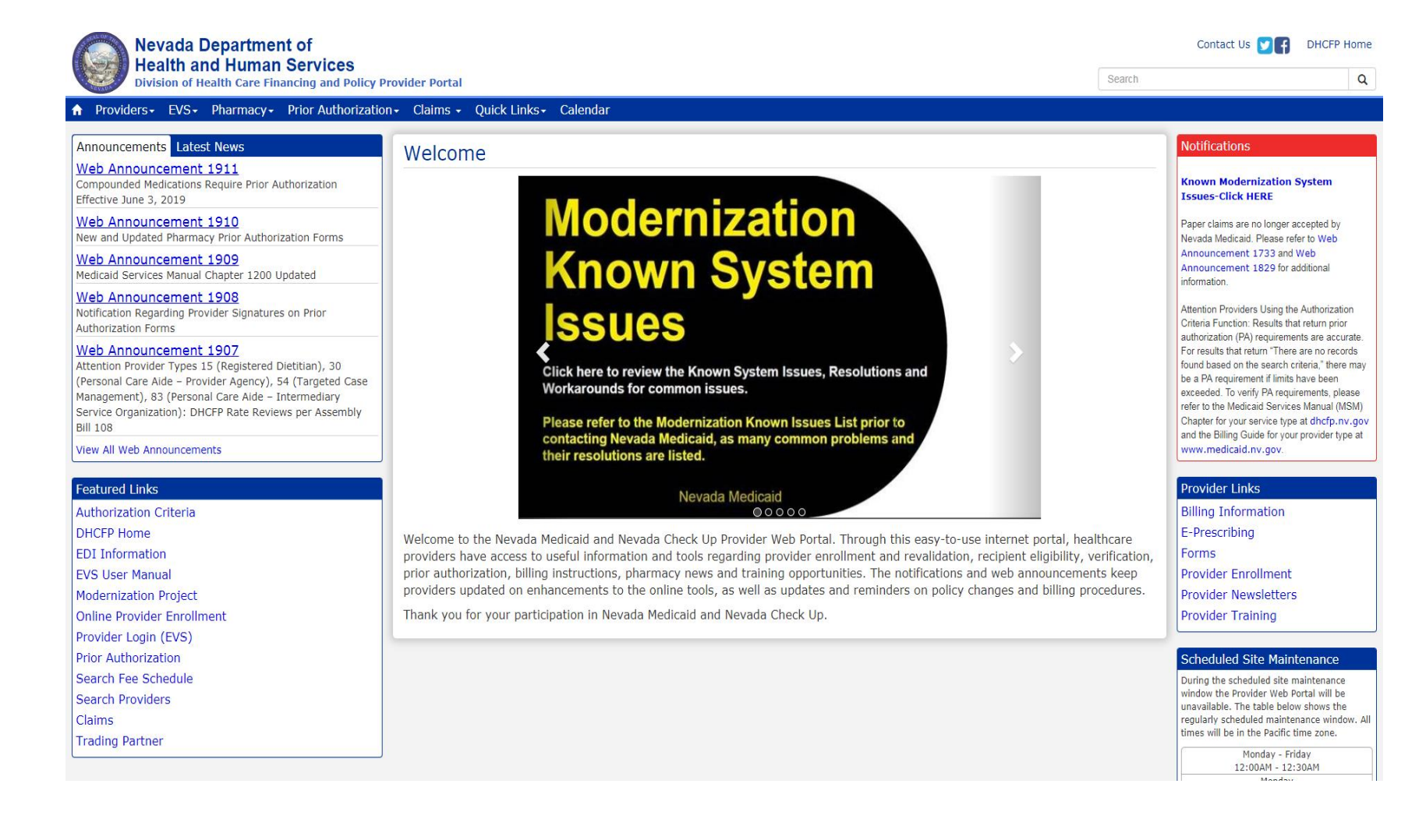

The Nevada Medicaid website is designed to assist providers with understanding the Nevada Medicaid program and includes information regarding enrollment, billing, access to the Electronic Verification System (EVS) and additional resources to assist providers.

Link: www.medicaid.nv.gov

# **Provider Enrollment Webpage, continued**

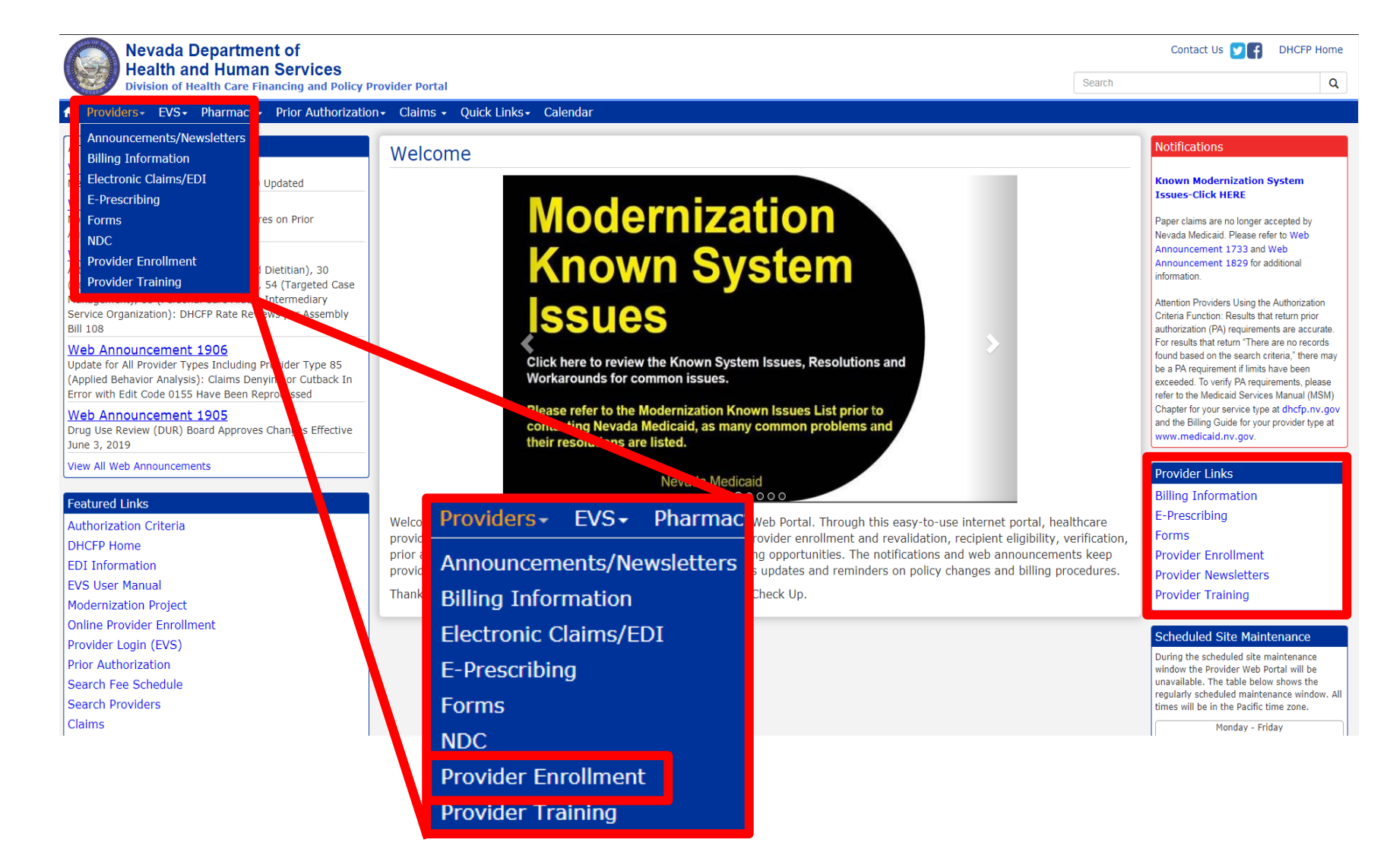

To begin the enrollment process with Nevada Medicaid, highlight Providers from the top tool bar and select Provider Enrollment from the dropdown menu or select Provider Enrollment from the Provider Links section on the right-hand side of the page.

# **Provider Enrollment Webpage, continued**

### Provider Enrollment

Effective January 12, 2019, all providers will be required to submit their Provider Enrollment Applications <u>electronically</u> with the Online Provider Enrollment (OPE) Tool at https://www.medicaid.nv.gov/hcp42/provider/Home/tabid/477/Default.aspx, Are enrollment applications will no longer be accepted with the go-live of the new modernized Medicaid Management Information System (MMIS). Please continue to review the modernization-related web announcements at https://www.medicaid.nv.gov/providers/Modernization.aspx for further details.

Thank you for your interest in the Nevada Medicaid and Nevada Check Up Program. This page contains all of the information and forms you will need to become a Nevada Medicaid provider. If you have any questions, please contact the Provider Enrollment Unit at (877) 638-3472 from 8a.m. to 5p.m. Monday through Friday.

Effective 12/1/2015, access Online Provider Enrollment for individual, group or OPR enrollments.

C

**Provider Documentation Reminders:** (See Web Announcement 1125 for reminders that will assist providers in adhering to the documentation responsibilities required of each Nevada Medicaid/Nevada Check Up provider.)

All enrollment documents including attachments require an *original* signature from the provider or an authorized representative (use dark blue or black ink).

The Provider Enrollment webpage contains all necessary information in order to properly enroll in Nevada Medicaid, including:

- A. Access to the Online Provider Enrollment (OPE) tool
- B. Link to modernization announcements
- C. Additional link to the OPE tool

### **Required Enrollment Documents – Provider Enrollment Information Booklet**

### **Required Enrollment Documents**

- Provider Enrollment Information Booklet: UPDATED FOR MMIS MODERNIZATION IMPLEMENTATION. All providers will need the information contained in this booklet, which includes common enrollment questions and information about out-of-state providers and provider groups.
- Enrollment Checklists: Copies of certain documents must be included with your Provider Enrollment Packet (e.g., copy of professional certification, proof of insurance, background check). The Enrollment Checklists show required documentation for each provider type.
- Business Associate Addendum (NMH-3820): This document must be signed and submitted with your Provider Enrollment/Revalidation Packet if it is listed on the Provider Enrollment Checklist for your Provider Type and when requested by the Division of Health Care Financing and Policy (DHCFP) or Nevada Medicaid.
- Advance Directives Compliance Self-Evaluation & Certification (NMH-3827): This form must be completed and submitted to DHCFP if it is listed on the Provider Enrollment checklist for your Provider Type.
- Civil Rights Compliance Self-Evaluation & Certification (NMH-3828): This form must be completed and submitted to DHCFP if it is listed on the Provider Enrollment checklist for your Provider Type.

The Provider Enrollment Information Booklet is an overview of the Medicaid Program and includes information such as: Welcome to Nevada Medicaid, Required Documents, Information for Trading Partners and Out of State Providers, Catchment Area Information, how to Report Business Information as well as a full list of all Provider Types and associated Specialty Codes.

### Required Enrollment Documents – Provider Enrollment Information Booklet, continued

### **Out of State Providers**

### **Urgent/Emergency Services**

<u>Providers enrolled with Medicaid in their home state that have provided urgent/emergency services to Nevada</u> <u>Medicaid recipients:</u> **Full** Nevada Medicaid enrollment is not required. To receive payment for urgent/emergency services rendered to recipients outside of Nevada borders an application for urgent/emergent enrollment will need to be submitted through the Online Provider Enrollment Portal as mentioned above. Proof of Medicaid enrollment in your home state will be required with this request. <u>Providers *not* enrolled with Medicaid in their home state</u>: Complete enrollment documents as described for in-state providers (see "Required Documents").

Once urgent/emergent enrollment is approved, the billing provider will need to register and log into the secure web portal to submit a claim. If you are requesting urgent/emergency enrollment as an individual provider and have a separate billing provider, the billing provider will need to enroll with Nevada Medicaid as a billing provider. Once they are enrolled, you will then need to be linked to the group for claims to process appropriately. The group can be a fully enrolled provider or an urgent/emergency provider.

Instructions on submitting a retro authorization for services that require prior authorization can be found in Chapter 4 of the <u>Billing Manual</u>.

The Out of State Providers section covers information specifically for Out of State Providers.

# **Online Provider Enrollment User Manual**

### Online Provider Enrollment User Manual

- Chapter 1: Getting Started
- Chapter 2: Initial Enrollment Application
- Chapter 2 Addendum: Ownership & Relationships Example
- Chapter 3: Revalidation and Updates

The Online Provider Enrollment User Manual contains pertinent information for using the OPE tool and provides additional details regarding each question that is contained within the application.

Chapter 1: Getting Started – Overview of how to use the OPE tool

**Chapter 2: Initial Enrollment Application** – Provides stepby-step instructions on how to complete an initial application

Chapter 2 Addendum: Ownership & Relationships Example – Provides additional clarification for users when answering the Ownership Disclosure and Relationship questions

**Chapter 3: Revalidation and Updates** – Instructions on how to revalidate or make changes to a provider profile through the Electronic Verification System (EVS)

# **Changes to Provider Information**

### Changes to Provider Information

Changes to any information presented on your enrollment documents must be reported to Nevada Medicaid within five business days.

- · To complete changes online, please login to the Secure Web Portal, and choose "Revalidate-Update Provider".
- To report a change in business ownership, resubmit a completed Provider Enrollment Application.
- · Provider license updates and voluntary terminations can be mailed or e-mailed to Nevada Medicaid for processing

As of February 1, 2019, any provider that is already enrolled in Nevada Medicaid can make changes to their provider profiles via the EVS secure Provider Web Portal. For instructions, please review Chapter 3 (Revalidation and Updates) of the Online Provider Enrollment User Manual that was previously discussed and can be located on the Provider Enrollment webpage of the Medicaid website.

## Web Announcement 1831

# Web Announcement 1831

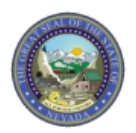

January 31, 2019 Announcement 1831

#### Modernization: Attention Out-of-State Providers: Use the Online Provider Enrollment Tool to Enroll in Nevada Medicaid

The Division of Health Care Financing and Policy (DHCFP) will implement a new, modernized Medicaid Management Information System (MMIS) on February 1, 2019. In preparation for the upcoming implementation, out-of-state providers are reminded to use the <u>Online Provider Enrollment (OPE)</u> tool to enroll in Nevada Medicaid.

Providers who have provided urgent/emergency services to Nevada Medicaid recipients and are enrolled with Medicaid in their home state can enroll with Nevada Medicaid. To receive payment for urgent/emergency services rendered to recipients outside of Nevada borders, an application for urgent/emergent enrollment will need to be submitted through the Online Provider Enrollment Portal. Proof of Medicaid enrollment in your home state will be required with this request.

Once urgent/emergent enrollment is approved, the billing provider will need to register and log into the secure web portal to submit a claim. If the service provider and billing provider are different, both are required to enroll and be listed on the claim. Once they are enrolled, you will then need to be linked to the group for claims to process appropriately.

Providers not enrolled with Medicaid in their home state must complete enrollment documents as described for in-state providers in the "Required Documents" section of the <u>Provider Enrollment Information Booklet</u>.

Claims must be submitted to Nevada Medicaid using Direct Data Entry (DDE) or via an approved Trading Partner. Instructions for DDE can be found in Chapter 3 Claims of the <u>Electronic Verification System (EVS)</u> <u>User Manual</u>, which is also available on the <u>EVS User Manual</u> webpage and from the <u>Helpful Resources</u> section on the <u>Modernization</u> <u>Project</u> webpage.

If there are any questions, please do not hesitate to contact Nevada Medicaid.

Web Announcement 1831 dated January 31, 2019, covers information for Out of State Providers looking to temporarily enroll in Nevada Medicaid.

### Enrolling as a Group for Urgent/Emergency Services with Nevada Medicaid via the OPE Tool

# Application

#### **Provider Enrollment**

Effective January 12, 2019, all provider and the principle of the state of the fact the fact

Thank you for your interest in the Nevada Medicaid and Nevada Check Up Program. This page contains all of the information and forms you will need to become a Nevada Medicaid provider. If you have any questions, please contact the Provider Enrollment Unit at (877) 638-3472 from 8a.m. to 5p.m. Monday through Friday.

Effective 12/1/2015, access Online Provider Enrollment for individual, group or OPR enrollments.

**Provider Documentation Reminders:** (See Web Announcement 1125 for reminders that will assist providers in adhering to the documentation responsibilities required of each Nevada Medicaid/Nevada Check Up provider.)

All enrollment documents including attachments require an *original* signature from the provider or an authorized representative (use dark blue or black ink).

#### Featured Links

Authorization Criteria

DHCFP Home

EDI Information

EVS User Manual

Modernization Project

Online Provider Enrollment

- Provider Login (EVS)
- Prior Authorization

Search Fee Schedule

Search Providers

Claims

Trading Partner

The OPE tool may be accessed from a variety of locations, including: the Provider Enrollment webpage, Featured Links (left-hand side of every page) or Provider Links (right-hand side of every page).

Provider Links Billing Information E-Prescribing Forms Provider Enrollment Provider Newsletters Provider Training

# Landing Page

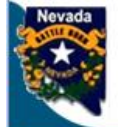

R4.2

### Nevada Department of Health and Human Services

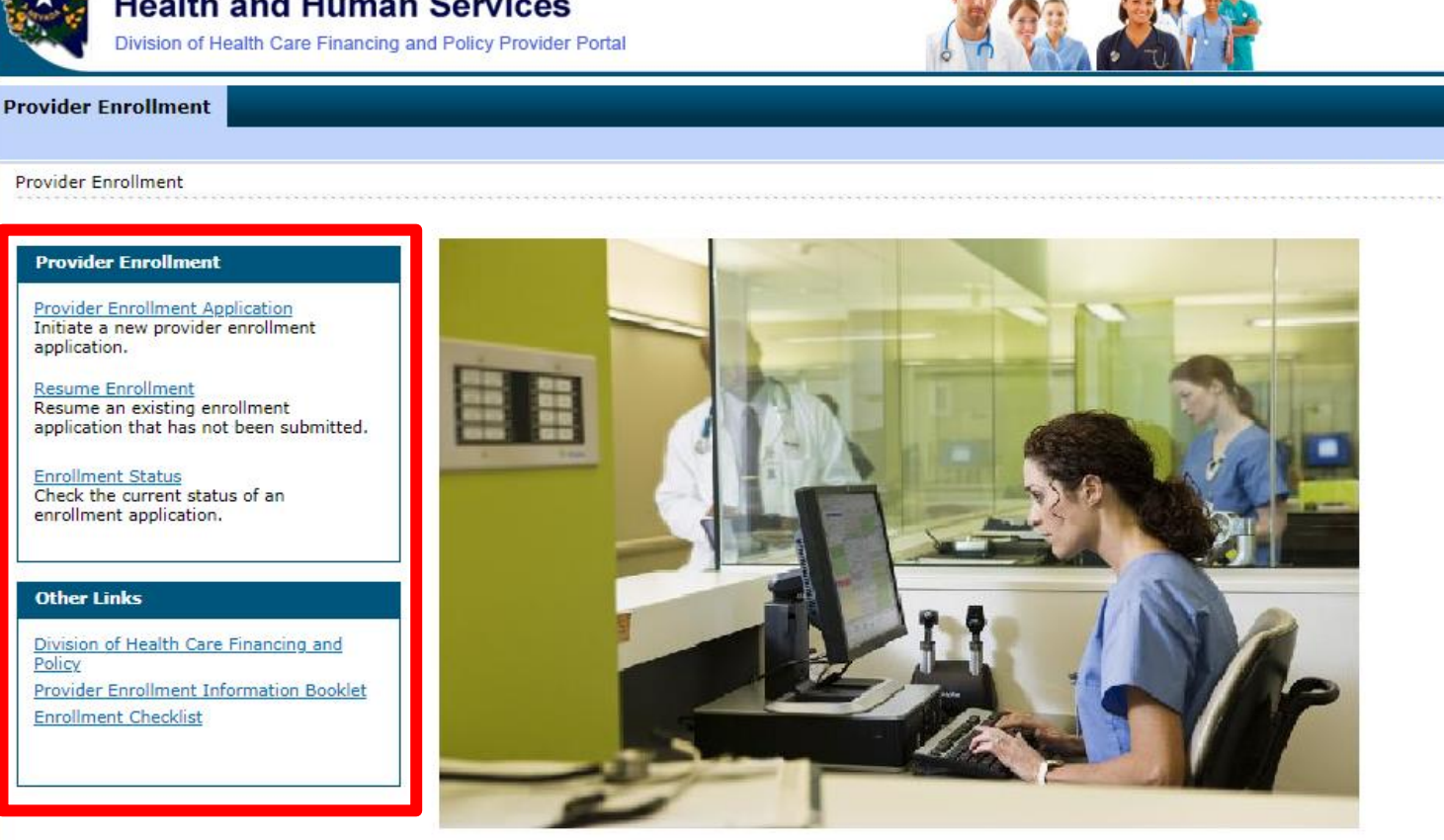

© 2019 DXC Technology Company. All rights reserved | Nevada Online Privacy Policy

The OPE landing page will have several options that a user can select:

Contact Us

Frequently Asked Ou

- Provider Enrollment Application will begin a new application
- Resume Enrollment allows certain users to complete an application at a later time
- Enrollment Status allows users to check the status of their application online, which eliminates the requirement to call the Nevada Medicaid Customer Service Center

# Landing Page, continued

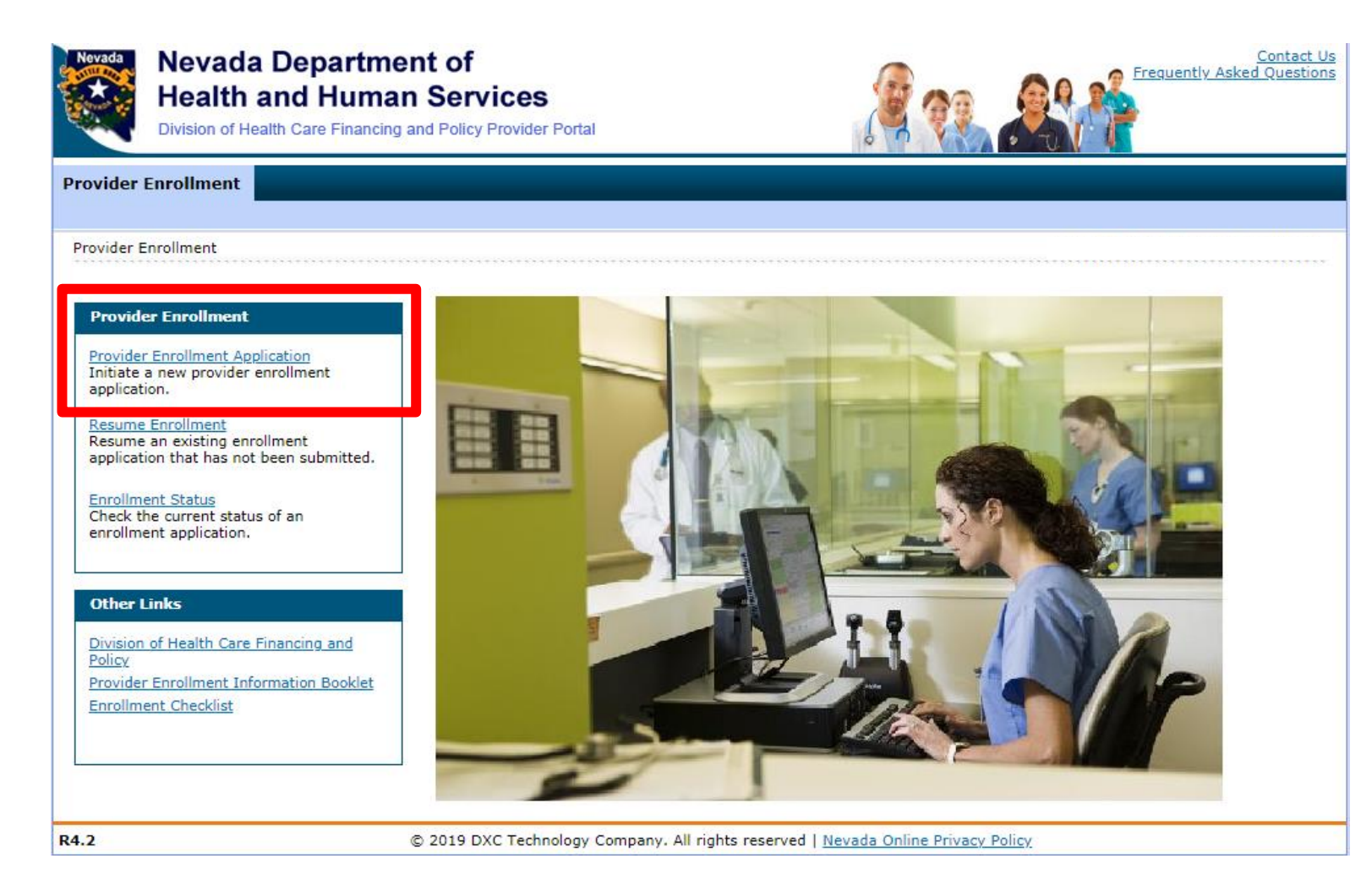

In order to begin a new application, select Provider Enrollment Application.

For providers that are enrolling as two different provider types, two applications must be submitted one for each provider type.

# **Frequently Viewed/Used Buttons**

### Continue

The Continue Button is typically located at the end of each page of the Application and will allow the user to continue with the application.

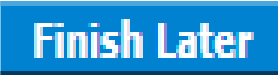

The Finish Later Button is typically located at the end of each page of the Application and will allow the user to complete the application at a later time. When the user is going to resume the application, the user must have the FEIN/SSN, Authorization Tracking Number and valid password.

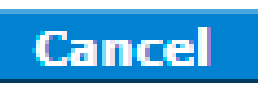

The Cancel Button is typically located at the end of each page of the Application and will allow the user to stop or cancel the application process.

# **Frequently Viewed/Used Buttons**

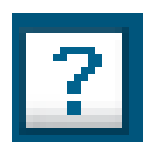

The Question Mark or Help button is typically located toward the top right of each page. Selecting the Help button will provide the user with details of the currently viewed page as well as basic information regarding each question of the application.

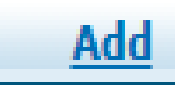

The Add button is located throughout the application regarding specific questions. When a user is answering a question that has an Add button, the Add button must be selected after inputting all applicable information in order for the information to save to the application before submitting. If a user forgets to select Add, the OPE tool will not allow the user to continue until Add is selected.

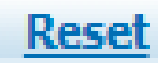

The Reset button is located throughout the application regarding specific questions and will accompany the Add button. If the user inputs all applicable information and before selecting Add determines that the information is incorrect, select Reset to erase the information and input the correct information.

# **Welcome Page**

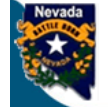

#### Nevada Department of Health and Human Services

Division of Health Care Financing and Policy Provider Portal

#### **Provider Enrollment**

Provider Enrollment > Provider Enrollment Application

| Provider Enrollment:                 | Welcome ?                                                                                                    |  |  |  |  |  |  |
|--------------------------------------|----------------------------------------------------------------------------------------------------|--|--|--|--|--|--|
| Welcome                              | Welcome to the Online Provider Enrollment System                                                                                                    |  |  |  |  |  |  |
| Request Information                  | Thank you for your interest in the Nevada Medicaid and Nevada Check Up Program. To bill for services rendered to Nevada Medicaid recipients.                                                                                                    |  |  |  |  |  |  |
| Specialties                          | you must enroll as a Nevada Medicaid Provider. DXC Technology is the current fiscal agent for the Nevada Medicaid and Nevada Check Up program. Hereafter, DXC Technology is referred to as Nevada Medicaid.                                                                                                    |  |  |  |  |  |  |
| Addresses<br>Provider Identification | of the materials within this document must be completed and submitted to Nevada Medicaid for your request to be processed. A <u>checklist</u> of<br>quired documentation has been provided for your convenience. Please review the <u>Provider Information Enrollment Booklet</u> for additional<br>ormation.                                                                      |  |  |  |  |  |  |
| Other Information                    | Submission of incomplete materials will delay your request. In addition to required documentation, additional supporting documentation can be                                                                                                    |  |  |  |  |  |  |
| Ownership & Disclosure               | loaded with your application if necessary. If your responses to any questions on this enrollment application did not fit into the field on the page<br>pe the question and response and upload the documentation using Other as the attachment type on the Attachments page of this online                                                                                         |  |  |  |  |  |  |
| Agreement                            | application. All documents must be uploaded at the time of provider enrollment forms submission in order for your application to be considered<br>complete. Please retain copies of your materials for your records. You will receive written notification upon approval or denial of your request.                                                                                |  |  |  |  |  |  |
| Attachments                          | Urgent / Emergency Enrollment                                                                                                    |  |  |  |  |  |  |
| Summary                              | Urgent/Emergency Enrollment                                                                                                    |  |  |  |  |  |  |
|                                      | If you are requesting urgent/emergency enrollment as an individual provider and have a separate billing provider, they will need to enroll with<br>Nevada Medicaid as a billing provider. Once they are enrolled, you will then need to be linked to the group for claims to process appropriately. The<br>group can be a fully enrolled provider or an urgent/emergency provider. |  |  |  |  |  |  |
|                                      | If you are requesting urgent/emergency enrollment as a group provider, and have a separate servicing provider, they will need to enroll with<br>Nevada Medicaid as individual provider and be linked to the group for claims to process. The individual can be a fully enrolled provider or an<br>urgent/emergency provider.                                                       |  |  |  |  |  |  |
|                                      | You can verify if a provider is enrolled using the Provider Search tool<br>https://www.medicaid.nv.gov/hcp/provider/Resources/SearchProviders/tabid/220/Default.aspx                                                                                                    |  |  |  |  |  |  |
|                                      | Once both the servicing and billing provider are enrolled you will need to submit the claim for payment. Billing instructions can be found on <a href="https://www.medicaid.nv.gov/providers/BillingInfo.aspx">https://www.medicaid.nv.gov/providers/BillingInfo.aspx</a> .                                                                                                    |  |  |  |  |  |  |
|                                      | If you have questions concerning enrollment, contact Provider Enrollment at (877) 638-3472 (select options for "Provider Enrollment") between 8:00 a.m. and 5:00 p.m. PT Monday through Friday.                                                                                                    |  |  |  |  |  |  |
|                                      | Please click the "Continue" to proceed.                                                                                                    |  |  |  |  |  |  |
|                                      |                                                                                                    |  |  |  |  |  |  |
|                                      | Continue Cancel                                                                                                    |  |  |  |  |  |  |

The Welcome page provides relevant information regarding enrolling in the Nevada Medicaid program, as well as: (A) Table of Contents. Table of Contents will always be available and once a user has completed a section, the Table of Contents will hyperlink each completed section of the application in case a user needs to go back and update information. (B) Contact Us and FAQ links.

In order to continue with the application, select Continue.

## **Request Information**

| Provider Enrollment:    | Request Information                                  | ?                                                                                             |
|-------------------------|------------------------------------------------------|-----------------------------------------------------------------------------------------------|
| Welcome                 | Complete the fields on each screen and select the Co | ntinue button to move forward to each page. All mandatory data is required to "Finish Later". |
| Request Information     | <ul> <li>Indicates a required field.</li> </ul>      | iswer any questions regarding the information provided in this request.                       |
| Specialties             |                                                      |                                                                                               |
| A.d.                    | Initial Enrollment Information                       |                                                                                               |
| Addresses               | *Enrollment Type                                     | Urgent/Emergency Group                                                                        |
| Provider Identification | *Drovider Type                                       | -                                                                                             |
| Other Information       | Provider Type                                        | · · · · · · · · · · · · · · · · · · ·                                                         |
| Ownership & Disclosure  | *Requested Enrollment Effective Date                 | 06/18/2019                                                                                    |

Enrollment Type: This will be selected from a drop-down menu. Select Urgent/Emergency Group.

**Provider Type:** Select the appropriate provider type from the drop-down menu. Reminder: if the provider is enrolling as two different provider types, an application for each provider type must be submitted separately. Nevada Medicaid cannot advise a provider as to what provider type they should select. Providers should review the Billing Information and Policy Chapters to make an informed decision.

**Requested Enrollment Effective Date:** If an application is approved, this will be the start date of the provider's contract. The provider can back date an application up to 180 days depending on services previously rendered. If requesting an effective date of more than 180 days, a written explanation and any supporting documentation are required to be submitted along with the application.

# **Request Information, continued**

| Provider Information                                                                                                    |
|----------------------------------------------------------------------------------------------------|
| A Federal Tax Identification Number, also known as an Employer Identification Number (EIN), is used to identify a business entity. |
| *Federal Tax ID 🛛                                                                                                    |

**Federal Tax ID:** This should only be used for a Group Application as the FEIN is used to identify a business entity.

## **Request Information, continued**

| Contact Information                                                                              |                                                                                          |  |
|--------------------------------------------------------------------------------------------------|------------------------------------------------------------------------------------------|--|
| This contact information is required for corresp<br>information who can assist with the request. | ondence regarding the associated application. Provide the appropriate contact person and |  |
| Last Name<br>First Name                                                                          |                                                                                          |  |
| Telephone Number 9                                                                               | Telephone Number<br>Extension                                                            |  |
| Fax Number 9                                                                                     |                                                                                          |  |
| *Contact Email 9                                                                                 |                                                                                          |  |
| *Confirm Email Address 0                                                                         |                                                                                          |  |
| *Preferred Method of Communication                                                               | Email                                                                                    |  |
|                                                                                                  | Continue Finish Later Cancel                                                             |  |

The Contact Information section does not have to be filled out with the providers information. This section is for a contact regarding the application, should Nevada Medicaid have any questions.

Last Name: Last name of the person of contact First Name: First name of the person of contact Telephone Number: Telephone number of the person of contact Contact Email: Email address of the person of contact (Required field) Confirm Email Address: Confirm the email address of the person of contact (Required field) Preferred Method of Contact: Select from drop-down menu of Email or Phone (Required field)

Once the Contact Information has been completed, select Continue.

# **Provider Enrollment Credentials**

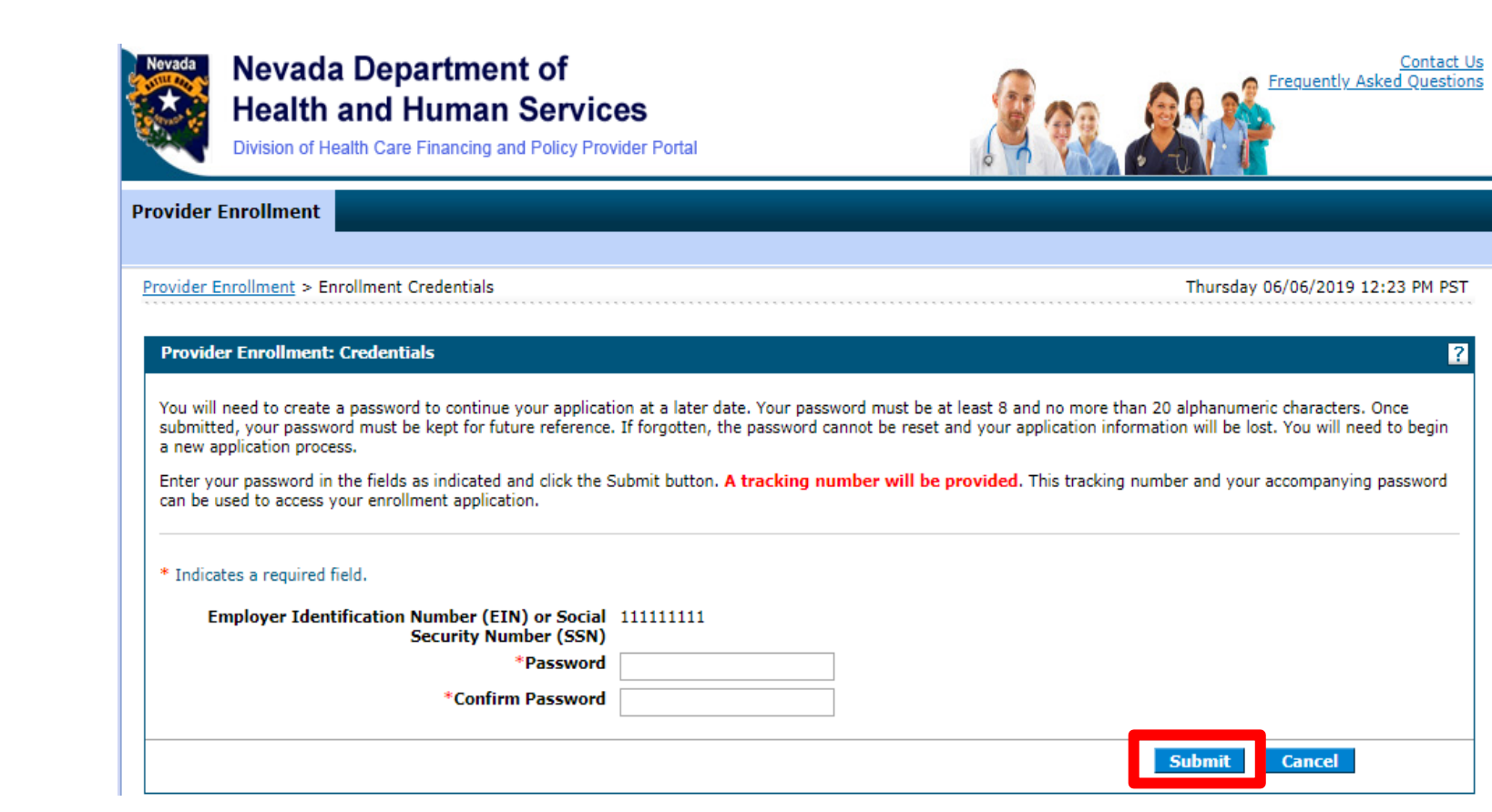

The user will then need to create and confirm a password for the application. If the user cannot remember the password that was created and needs to access the application at a later date, the user will need to complete an entirely brand new application as Nevada Medicaid is unable to reset passwords for the OPE tool.

Once the password is confirmed, select Submit.

# **Provider Enrollment Credentials, continued**

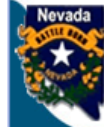

| Nevada                | Nevada Department of<br>Health and Human Services<br>Division of Health Care Financing and Policy Provider Portal                                                                | Contact Us<br>Frequently Asked Questions                                                                                  |
|-----------------------|----------------------------------------------------------------------------------------------------|----------------------------------------------------------------------------------------------------|
| rovider I             | Enrollment                                                                                                    |                                                                                                    |
| <u>Provider E</u>     | nrollment > Enrollment Credentials > Enrollment Tracking Information                                                                                                    | Thursday 06/06/2019 12:36 PM PST                                                                                          |
|                       |                                                                                                    | Print Preview                                                                                                    |
| Provide               | r Enrollment: Tracking Information                                                                                                    | ?                                                                                                    |
| Your enr              | ollment application has been saved.                                                                                                    |                                                                                                    |
| Your enr              | ollment application has been assigned the following tracking number: 112489.                                                                                                    |                                                                                                    |
| This trac<br>your enr | king number must be kept for future reference. Your assigned tracking number, uniqu<br>ollment application. If any of these elements are lost or forgotten, you will be unable t | e password, and tax identification number are all required for future access to<br>to access your enrollment application. |
| A confirm             | nation email has also been sent to the following contact person's email, designated in                                                                                           | the enrollment application:email@domain.com.                                                                              |
|                       |                                                                                                    |                                                                                                    |
|                       |                                                                                                    | Continue                                                                                                    |

Once the password has been submitted, the Application Tracking Number (ATN) will be generated. Users should take note of the ATN as this will be used to verify status after the application has been submitted. In addition to the ATN, users will also be required to record the FEIN or SSN and password. Again, this is due to the fact that Nevada Medicaid is unable to reset a password for the OPE tool.

Select Continue.

# **Provider Enrollment Credentials, continued**

Tue 6/11/2019 7:52 AM

Division of Health Care Financing and Policy Provider Portal <NVMMIS.edisupport@dxc.com> Provider Enrollment Application

Thank you for your interest in Nevada Medicaid Program. Your Nevada Medicaid Program tracking number is 112780. This tracking number must be kept for future reference. The tracking number, unique password, and Federal Tax ID or SSN are all required for future access to your enrollment application. You will not be able to retrieve your enrollment application without all of the required information. Remember to return to the Provider Portal at <a href="https://medicaid.nv.gov/hcp42/provider/Home/tabid/477/Default.aspx">https://medicaid.nv.gov/hcp42/provider/Home/tabid/477/Default.aspx</a> to complete your enrollment application.

A system-generated email will be sent to the contact email listed on the application.

# **Specialties**

#### Specialties

The provider type is established on the Request Information screen. All subsequent specialties available for the selected provider type can be added on this screen. Only one specialty can be designated as the primary specialty. See the <u>Provider Enrollment Information Booklet</u> for the complete list of provider types and specialty codes. If a provider does not have a specialty, please enter the specialty NO SPECIALTY. You can also enter an optional board certification for each specialty.

#### \* Indicates a required field.

Indicates a primary record.

Click "+" to view or update the details in a row. Click "-" to collapse the row. Click the Remove link to remove the entire row.

| Specialty                                      | Action |
|------------------------------------------------|--------|
| E Click to collapse.                           |        |
| Provider Type Physician, M.D., Osteopath, D.O. | ¥      |
| Specialty Code _ Primary 🕜                     |        |
| B Specialty Board                              |        |
|                                                |        |
|                                                |        |
|                                                |        |
| Add Reset                                      |        |
| G                                              |        |
|                                                |        |
| Continue Finish Later Cance                    |        |

All provider types are required to indicate a Specialty. (See the Provider Enrollment Information Booklet for a list of Provider Types and associated Specialties.

Select the appropriate specialty from the Specialty drop-down list (A). If the provider type does not require a specialty, select No Specialty. Indicate the Board, if applicable (B), that approved of the specialty and select Add (C). If Add is not selected, the system will not allow users to continue.

# Specialties, continued

#### Specialties

The provider type is established on the Request Information screen. All subsequent specialties available for the selected provider type can be added on this screen. Only one specialty can be designated as the primary specialty. See the <u>Provider Enrollment Information Booklet</u> for the complete list of provider types and specialty codes. If a provider does not have a specialty, please enter the specialty NO SPECIALTY. You can also enter an optional board certification for each specialty.

#### \* Indicates a required field.

Indicates a primary record.

Click "+" to view or update the details in a row. Click "-" to collapse the row. Click the Remove link to remove the entire row.

|   | Specialty                    | Action |
|---|------------------------------|--------|
| + | ✓ Allergy                    |        |
| ÷ | Anesthesiology               | Remove |
| + | Click to add specialty.      |        |
|   |                              |        |
|   | Continue Finish Later Cancel |        |

If the provider has more than one specialty, select the + symbol and follow previous steps.

If the user selects an incorrect specialty, select Remove from the Action column.

The first specialty selected will be the primary specialty.

Once all specialties are added, select Continue.

### **Provider Addresses**

| Provider Addresses                                                                                                    |                                            |                           |                            |                       |  |
|----------------------------------------------------------------------------------------------------|--------------------------------------------|---------------------------|----------------------------|-----------------------|--|
|                                                                                                    |                                            |                           |                            |                       |  |
| The service address is required. The service address<br>must be a street address and NOT a post offic                                                                                                    | s is the physical location of t<br>e box.  | he practice/business/fa   | cility where services w    | ill be rendered. This |  |
| Paper checks will be mailed to Pay-To address whil<br>paper checks will be mailed to the service address.                                                                                                    | e Electronic Funds Transfer (              | EFT) testing is performe  | ed. If you do not suppl    | y a Pay-To address,   |  |
| Nevada Medicaid will mail written correspondence,<br>written correspondence will be mailed to the servic                                                                                                    | excluding remittance advices<br>e address. | s, to Mail-To address. If | you do not supply a N      | 1ail-To address,      |  |
| Nevada Medicaid recommends using electronic instead of paper Remittance Advices (RAs) for faster account reconciliation. However, if you wish to receive paper RAs and have them mailed to an address different from the addresses listed above, please complete the Remittance Advice address. |                                            |                           |                            |                       |  |
| Enter each type of valid provider address including<br>payment.                                                                                                    | location(s) where a provider               | renders services, as we   | ell as location(s) used    | for billing and       |  |
| Click "+" to view or update the details in a row. Cli<br>row or <b>"Copy"</b> link to copy the entire row.                                                                                                    | ck "-" to collapse the row. Co             | ollapse the row and click | the <b>"Remove"</b> link t | o remove the entire   |  |
| Туре                                                                                                    | Street                                     | City                      | State                      | Action                |  |
| <ul> <li>Click to add address.</li> </ul>                                                                                                    |                                            |                           |                            |                       |  |
|                                                                                                    |                                            |                           |                            |                       |  |
|                                                                                                    |                                            |                           |                            |                       |  |
|                                                                                                    |                                            | Continue                  | Finish Later Ca            | ancel                 |  |

This section allows users to input address information for the provider.

Service Address must be a physical address and cannot be a P.O. Box.

Pay To Address is the address that Nevada Medicaid will send paper checks until Bank Information is approved for Electronic Funds Transfer.

Mail To Address is the address that Nevada Medicaid may send written correspondence.

Remittance Advice address is the address that Nevada Medicaid will send RA's that are older than six (6) months. All other RA's are available electronically.

When the user is ready to input and add address information to the application, select the + to add a new address.

|                                        | Туре    | Street          | City               | State          | Action |
|----------------------------------------|---------|-----------------|--------------------|----------------|--------|
| <ul> <li>Click to collapse.</li> </ul> |         |                 |                    |                |        |
| *Address Type 0                        |         | ¥               |                    |                |        |
| *Street                                |         |                 |                    |                |        |
| *Citv                                  |         | *st             | ate                | •              |        |
| *Zip+4 0                               |         | *Cou            | nty                |                |        |
| Email Address 🛛                        |         | Confirm         | l Email<br>Iress 0 |                | ]      |
| Telephone Number                       | Office  | Telephone Numbe | r Extension        |                |        |
| Telephone Number                       | Fax     |                 |                    |                |        |
| Telephone Number                       | TDD     |                 |                    |                |        |
| Contact Name                           |         |                 |                    |                |        |
| Telephone Number                       | Contact | Telephone Numb  | er Extension       |                |        |
| Add                                    | Reset   |                 |                    |                |        |
|                                        |         |                 |                    |                |        |
|                                        |         |                 | Continue           | inish Later Ca | ancel  |

Address Type: Select from drop-down menu (Service, Mail-To, Pay-To, Remittance Advice)

**Street:** Street Address. For service address, this must be a physical address. All other addresses can either be a physical address or a P.O. Box.

### City: City

**Zip+4:** Zip Code. User can locate the additional 4 digits by running a post office address search or inputting 4 zeroes.

**State:** Select the state the address is located in from the drop-down menu.

**County:** Select the county the address is located in from drop-down menu.

|                    | Туре               | Street           | City         | State           | Action |
|--------------------|--------------------|------------------|--------------|-----------------|--------|
| Click to collapse. |                    |                  |              |                 |        |
| *Address Type 🛛    | Service            | T                |              |                 |        |
| *Street            | 9850 Double R Blvd |                  |              |                 |        |
|                    | Suite 102          |                  |              |                 |        |
| *City              | Reno               | *St              | ate Nevada   | <b>T</b>        |        |
| *Zip+4⊕            | 895210000          | *Соц             | nty Washoe   | Ŧ               |        |
|                    | Verify Address     |                  |              |                 |        |
| Email Address 🛛    |                    | Confirm Add      | lress 🛛      |                 |        |
| Talanhana Numbar   | 055.00             | Talashana Nutha  | - Eutonaian  |                 |        |
| Telephone Number   | Env                | Telephone Num te | rExtension   |                 |        |
| Telephone Number   |                    |                  |              |                 |        |
|                    |                    |                  |              |                 |        |
| *Contact Name      |                    |                  |              |                 |        |
| Telephone Number   | Contact *          | Telephone Numb   | er Extension |                 |        |
| Add                | Reset              |                  |              |                 |        |
|                    |                    |                  |              |                 |        |
|                    |                    |                  | Continue     | Finish Later Ca | ancel  |
|                    |                    |                  |              |                 |        |

Once the address information is completed, the user is required to select Verify Address. A pop up window will then appear asking to confirm information. User can click on Select or User Original Address to complete the address information.

| Address Ver                                                                                                    | Address Verification: Results |                      |        |            |        |  |
|----------------------------------------------------------------------------------------------------|-------------------------------|----------------------|--------|------------|--------|--|
| To continue, select one of the options below.                                                                                     |                               |                      |        |            |        |  |
| Original Address                                                                                                    |                               |                      |        |            |        |  |
| **Original address may be undeliverable.                                                                                          |                               |                      |        |            |        |  |
| Line 1 9850 Double R Blvd<br>Line 2 Suite 102<br>City Reno<br>State Nevada Zip+4 89521-0000<br>County Washoe Use Original Address |                               |                      |        |            |        |  |
| Recommen                                                                                                    | nded Address Formatted        | l for Deliverability | /      |            |        |  |
| Click on SE                                                                                                    | LECT to choose the addres     | ss.                  |        |            |        |  |
| Address                                                                                                    |                               | City, State          | County | ZipCode    | Action |  |
| 9850 DOUB                                                                                                    | LE R BLVD STE 102             | RENO, Nevada         | Washoe | 89521-2987 | Select |  |
|                                                                                                    |                               |                      |        |            | Cancel |  |

|     |                    | Туре                 | Street          | City         | State           | Action |
|-----|--------------------|----------------------|-----------------|--------------|-----------------|--------|
| Ξ   | Click to collapse. |                      |                 |              |                 |        |
|     | *Address Type 0    | Service              | ¥               |              |                 |        |
|     | *Street            | 9850 DOUBLE R BLVD S | TE 102          |              |                 |        |
|     |                    |                      |                 |              |                 |        |
|     | *City              | RENO                 | *St             | ate Nevada   | •               |        |
|     | *Zip+4 0           | 895212987            | *Cou            | nty Washoe   | ۲               |        |
|     |                    | Verify Address       |                 |              |                 |        |
|     | Email Address 🔒    |                      | Confirm         | n Email      |                 |        |
|     |                    | L                    | Ad              | dress 0      |                 |        |
| Tel | ephone Number      | Office *             | Telephone Numbe | r Extension  |                 |        |
| Tel | ephone Number      | Fax                  | 7               |              |                 |        |
| Tel | ephone Number      | TDD                  | 7               |              |                 |        |
|     |                    |                      |                 |              |                 |        |
|     | *Contact Name      |                      |                 |              |                 |        |
| Tel | ephone Number      | Contact *            | Telephone Numb  | er Extension |                 |        |
|     |                    |                      |                 |              |                 |        |
|     | Add                | Reset                |                 |              |                 |        |
|     |                    |                      |                 |              |                 |        |
|     |                    |                      |                 | Continue     | Finish Later Ca | ncel   |

Once the address information has been verified, the user will then be required to input an active telephone number and contact information.

All other fields are optional.

Once all fields have been populated, select the Add button.

|   | Туре                    | Street                        | City     | State          | Action                    |
|---|-------------------------|-------------------------------|----------|----------------|---------------------------|
| + | Service                 | 9850 DOUBLE R BLVD STE<br>102 | RENO     | Nevada         | <u>Copy</u> <u>Remove</u> |
| Đ | + Click to add address. |                               |          |                |                           |
|   |                         |                               |          |                |                           |
|   |                         |                               | Continue | inish Later Ca | incel                     |

The user can then select the + or the Copy link to add any additional address information pertaining to the Mail-To, Pay-To and Remittance Advice addresses.

Select Remove in order to delete an address.

Once all addresses have been completed, select Continue.

# **Provider Identification**

### **Provider Legal Name**

The legal name and Provider Federal Tax Identification Number (TIN) must match the information on the W-9, and is used by the Nevada Medicaid to generate the annual 1099 form for tax purposes.

| *Provider Legal Name      |  |
|---------------------------|--|
| Doing Business As<br>Name |  |

The Provider Legal Name **must** match their W-9 form.

**Doing Business as Name:** If the provider will be operating the practice with a different name, list the DBA.

| NPI                                                                                                    |  |  |
|----------------------------------------------------------------------------------------------------|--|--|
| The NPI is the National Provider Identifier that is applied for and received through the NPPES Registry for all healthcare providers. |  |  |
| *NPI                                                                                                    |  |  |

Enter the provider's National Provider Identifier (NPI). This information will be obtained from the National Plan & Provider Enumeration System (NPPES). Nevada Medicaid cannot assist in the obtaining of an NPI. For more information, please visit: nppes.cms.hhs.gov.

| CLIA Certification                           |  |  |
|----------------------------------------------|--|--|
| CLIA Number                                  |  |  |
| Drug Enforcement Administration (DEA) Number |  |  |
| DEA #                                        |  |  |

**CLIA (Clinical Laboratory Improvement Amendments):** If a provider will be completing laboratory tests in their office, the provider must have the appropriate certification. If not, the provider's claims may deny due to incomplete information.

**DEA (Drug Enforcement Administration) Number:** If a provider will be dispensing pharmaceuticals in the office, the provider must have a DEA number issued.

Note: If the provider does not have either one of these pieces of information because lab tests are not being completed in office nor are pharmaceuticals being dispensed, and the system will not allow the user to bypass these fields, the user can input a bypass code of nine 9s (999999999) into each field.

| 1                          | Taxonomy Codes |                                 |        |  |  |
|----------------------------|----------------|---------------------------------|--------|--|--|
| Choose your Taxonomy Codes |                |                                 |        |  |  |
|                            |                |                                 |        |  |  |
|                            | #              | Taxonomy Codes                  | Action |  |  |
|                            | ÷              | Click to add new Taxonomy Code. |        |  |  |

| Taxonomy Codes             |                                 |        |  |  |  |
|----------------------------|---------------------------------|--------|--|--|--|
| Choose your Taxonomy Codes |                                 |        |  |  |  |
|                            |                                 | -      |  |  |  |
| #                          | Taxonomy Codes                  | Action |  |  |  |
| Ξ                          | Click to add new Taxonomy Code. |        |  |  |  |
| *Taxonomy                  | Add Cancel                      | T      |  |  |  |

Providers are required to have a Taxonomy Code. Taxonomy Codes are determined by the provider and not Nevada Medicaid. Providers should review NPPES for their registered taxonomy code. To add a Taxonomy Code, select the + symbol.

The user will then need to select the appropriate Taxonomy Code from the drop-down menu and select Add. Nevada Medicaid cannot advise a provider as to which taxonomy code should be selected.

| Та | Taxonomy Codes             |                                 |              |  |  |
|----|----------------------------|---------------------------------|--------------|--|--|
| Ch | Choose your Taxonomy Codes |                                 |              |  |  |
|    |                            |                                 |              |  |  |
|    | #                          | Taxonomy Codes                  | Action       |  |  |
|    | ±                          | 102X00000X - Poetry Therapist   | Remove       |  |  |
|    | +                          | Click to add new Taxonomy Code. |              |  |  |
|    |                            |                                 |              |  |  |
|    |                            | Continue Finish                 | Later Cancel |  |  |

Once the user has input the Taxonomy Code, the user can add additional codes by selecting the + symbol.

If the Taxonomy Code is incorrect, select Remove from the Action column.

After all Taxonomy Codes have been entered, select Continue.

## **Associated Providers**

| rovider Enrollment:            | Associated Providers                                                                                                    |                                                                                           |                                                                |
|--------------------------------|----------------------------------------------------------------------------------------------------|-------------------------------------------------------------------------------------------|----------------------------------------------------------------|
| lcome                          |                                                                                                    |                                                                                           |                                                                |
| guest Information              | Select Add to add one or more associated individual providers                                                                               | to the group.                                                                             |                                                                |
| ecialties                      | <ul> <li>Providers affiliated with the group must be individual pr<br/>in process. The following form must be completed, include</li> </ul> | ovider enrolled in the Nevada Medicaid pro-<br>ding signature(s) and date(s) and uploaded | gram or have an application<br>I to this application using the |
| dresses                        | <ul> <li>Attachments page before being submitted. All document<br/>in order for your application to be processed and consider</li> </ul>    | Is must be uploaded at the time of provider<br>ered complete.                             | enrollment form submission                                     |
| vider Identification           | Associated Provider Signature Form Download                                                                                                 |                                                                                           |                                                                |
| Associated Providers           |                                                                                                    |                                                                                           |                                                                |
| r Enrollment                   | Click "+" to view or update the details in a row. Click "-" to c                                                                            | ollapse the row. Click the <b>Remove</b> link to rem                                      | ove the entire row.                                            |
| ier Information                | NPI                                                                                                    | Provider Name                                                                             | Action                                                         |
| nership & Disclosure           | E Click to add Associated Provider.                                                                                                    |                                                                                           |                                                                |
| reement                        | Associated Provider National Provider Identifier                                                                                            |                                                                                           |                                                                |
| achments                       |                                                                                                    |                                                                                           |                                                                |
| mmary                          |                                                                                                    |                                                                                           |                                                                |
| _                              | Associated Provider Individual Name.                                                                                                    |                                                                                           |                                                                |
|                                | If the associated provider is an individual, enter their last n                                                                             | ame, first name and middle inital.                                                        |                                                                |
|                                | Last Name                                                                                                    |                                                                                           |                                                                |
|                                | First Name                                                                                                    |                                                                                           |                                                                |
|                                | Middle                                                                                                    |                                                                                           |                                                                |
|                                | Associated Provider Business Name                                                                                                    |                                                                                           |                                                                |
|                                | If the associated provider is a business, enter the business                                                                                | name.                                                                                     |                                                                |
| Business<br>Name<br>Add Cancel |                                                                                                    |                                                                                           |                                                                |
|                                |                                                                                                    |                                                                                           |                                                                |
|                                |                                                                                                    |                                                                                           |                                                                |
|                                |                                                                                                    |                                                                                           |                                                                |

Every provider that is enrolling as a Group with Nevada Medicaid must have individual providers associated with the Group.

The Group must complete the available fields on behalf of the individual providers being linked to the Group NPI. After all fields have been completed, select Add.

The individual providers must also sign and date the Associated Provider Signature Form, which is located toward the top of the page.

### **Associated Providers, continued**

#### Nevada Medicaid Provider Enrollment Application Group Information

#### Associated Providers List

List the individual names and NPIs of all providers to be affiliated with this group. All providers listed below must be enrolled with Nevada Medicaid or have already submitted their enrollment documents. Original signatures are required for each individual being linked to the group. Upload the completed document including all signatures using the attachments panel. This document must be included in the original submission in order for your application to be considered complete.

| Provider Name | NPI | Provider Signature |
|---------------|-----|--------------------|
|               |     |                    |
|               |     |                    |
|               |     |                    |
|               |     |                    |
|               |     |                    |
|               |     |                    |
|               |     |                    |
|               |     |                    |
|               |     |                    |
|               |     |                    |
|               |     |                    |
|               |     |                    |
|               |     |                    |
|               |     |                    |
|               |     |                    |
|               |     |                    |
|               |     |                    |
|               |     |                    |
|               |     |                    |
|               |     |                    |

Each individual provider that will be linking to the Group must complete this form, including a signature and the signature cannot be rubber stamped and must be physically signed.

If there will be more than one (1) individual provider linking to the Group, each individual provider can sign the form so the Group does not need to attach a list for each individual provider. Once completed, upload the attachment, which will be covered later in the training.

09/29/2015

Page 1 of 1

## **Associated Providers, continued**

| Provider Enrollment:                                                                   | Provider Enrollment: Associated Providers                                                                                                    |               |        |  |
|----------------------------------------------------------------------------------------|----------------------------------------------------------------------------------------------------|---------------|--------|--|
| <u>Welcome</u><br><u>Request Information</u><br><u>Specialties</u><br><u>Addresses</u> | Velcome           Velcome         Select Add to add one or more associated individual providers to the group.           Velcome         Providers affiliated with the group must be individual provider enrolled in the Nevada Medicaid program or have an application in process. The following form must be completed, including signature(s) and date(s) and uploaded to this application using table Addresses           Addresses         Addressed and considered complete. |               |        |  |
| Provider Identification                                                                | vider Identification Associated Provider Signature Form Download                                                                                                    |               |        |  |
| Associated Providers                                                                   | sociated Providers                                                                                                    |               |        |  |
| EFT Enrollment                                                                         | nent Click "+" to view or update the details in a row. Click "-" to collapse the row. Click the <b>Remove</b> link to remove the entire row.                                                                                                    |               |        |  |
| Other Information                                                                      | NPI                                                                                                    | Provider Name | Action |  |
| Ownership & Disclosure                                                                 |                                                                                                    | Provider      | Remove |  |
| Agreement                                                                              | nent Click to add Associated Provider.                                                                                                    |               |        |  |
| Attachments                                                                            |                                                                                                    |               |        |  |
| Summary                                                                                | mmary Continue Finish Later Cancel                                                                                                    |               |        |  |

After all associated provider fields are completed and Add has been selected, repeat steps for any additional associated providers. If any associated providers are not to be linked to the Group, select Remove from the Action column.

After completing, select Continue.

# **EFT Information**

| Provider Enrollment:                                                                                  | EFT Information                                                                                                    |  |  |
|----------------------------------------------------------------------------------------------------|----------------------------------------------------------------------------------------------------|--|--|
| <u>Welcome</u><br><u>Request Information</u>                                                          | All providers must accept Nevada Medicaid and Nevada Check Up payments via Electronic Funds Transfer (EFT). If a provider does not have an active EFT account enrolled with Nevada Medicaid, that provider's Nevada Medicaid enrollment may be terminated or denied.                                                                                                    |  |  |
| Specialties Addresses Provider Identification EFT Enrollment Other Information Ownership & Disclosure | Electronic Funds Transfer (EFT) Authorization: I hereby authorize Nevada Medicaid and its subsidiaries to transfer my Nevada Medicaid and<br>Nevada Check Up payments to the personal or business bank account shown below. I also authorize any necessary debit entries to correct<br>payment errors. I understand the payments made through electronic funds transfers will be from federal and state funds and that any falsification<br>or concealment of a material fact may be prosecuted under federal and state laws. This agreement will remain in effect until I notify Nevada<br>Medicaid or the banking institution otherwise. I understand that Nevada Medicaid and/or my banking institution may also cancel this agreement at<br>any time. All such cancellation notices must be made in writing and acted upon in a reasonable and timely manner.<br>If you have questions about completing the Electronic Funds Transfer Agreement, contact the Provider Enrollment Unit. If you have questions<br>regarding your payment or the EFT program in general, contact the Customer Service Center. Both Nevada Medicaid departments may be<br>contacted by phone at (877) 638-3472.<br>You will need to attach a voided check, or a letter from your bank that contains your bank's routing number. |  |  |
| Agreement                                                                                             | Forms                                                                                                    |  |  |
| Summary                                                                                               | The EFT Authorization form must be completed, including a signature and date, and uploaded to this application using the Attachments page before being submitted. All documents must be uploaded at the time of provider enrollment form submission in order for your application to be processed and considered complete.  EFT Authorization Download                                                                                                    |  |  |
|                                                                                                    | Financial Institution Information                                                                                                    |  |  |
|                                                                                                    | *Financial Institution Routing Number                                                                                                    |  |  |
|                                                                                                    | *Provider's Account Number with Financial Institution                                                                                                    |  |  |
|                                                                                                    | Reason For Submission       New Enrollment         *Include with Enrollment Submission       ▼         Requested EFT Start/Change/Cancel date       06/06/2019                                                                                                    |  |  |
| Continue Finish Later Canc                                                                            |                                                                                                    |  |  |

Providers will be asked to provide Electronic Funds Transfer (EFT) information for Nevada Medicaid to make payments to the provider after claims processing.

Download the EFT Authorization, input the bank's Routing Number (9 digits), Account Number and indicate if a Bank Letter or Voided Check is being attached. The date will auto-populate based on the effective date of the application that was completed previously. Select Continue.

Note: EFT requests are not approved immediately. Nevada Medicaid is required to run "tests" to verify the bank information. EFT approvals can take up to 15 days.

# **EFT Information, continued**

Nevada Medicaid and Nevada Check Up

If the provider has already enrolled in EFT, and the EFT information has remained the same, this form is not required. All providers must accept Nevada Medicaid and Nevada Check Up payments via Electronic Funds Transfer (EFT). If a provider does not have an active EFT account enrolled with Nevada Medicaid, that provider's Nevada Medicaid enrollment may be terminated or denied.

**Electronic Funds Transfer (EFT) Authorization:** I hereby authorize Nevada Medicaid (Nevada Medicaid refers to the fiscal agent for Nevada Medicaid) and its subsidiaries to transfer my Nevada Medicaid and Nevada Check Up payments to the personal or business bank account shown below. I also authorize any necessary debit entries to correct payment errors. I understand the payments made through electronic funds transfers will be from federal and state funds and that any falsification or concealment of a material fact may be prosecuted under federal and state laws. This agreement will remain in effect until I notify Nevada Medicaid or the banking institution otherwise. I understand that Nevada Medicaid and/or my banking institution may also cancel this agreement at any time. All such cancellation notices must be made in writing and acted upon in a reasonable and timely manner.

Business or personal bank account number:

Authorized signature:

Date:

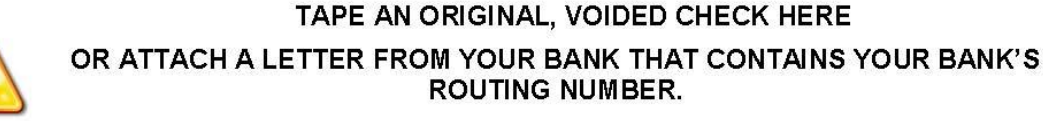

PHOTOCOPIED CHECKS AND BANK DEPOSIT SLIPS ARE NOT ACCEPTED.

The EFT form must be completed and uploaded later in the application as an attachment and must accompany either a Bank Letter or a Voided Check

### Attachments

#### Supporting Documentation

Submit all of the required documentation and forms to continue the enrollment process.

Required documents:

- Proof of IRS filing (W9)
- Proof of Medicaid Enrollment in your home state
- Proof of NPI registry
- . If EFT information is entered provide a voided check or bank letter to confirm account information.

In addition to required documentation, additional supporting documentation can be uploaded with your application if necessary. If your responses to any questions on this enrollment application did not fit into the field on the page, type the question and response and upload the documentation using Other as the attachment type. All documents must be uploaded at the time of provider enrollment forms submission in order for your application to be considered complete. To upload the appropriate documents, follow the instructions under **Attachments** below.

Note: There is a maximum of 15 MBs of information when uploading attachments by File Transfer.

#### \* Indicates a required field.

Provider Type and Specialty

Provider Type Physician, M.D., Osteopath, D.O. Provider Specialty Allergy

#### Attachments

To add an attachment to be uploaded with the enrollment form, select the File Transfer transmission type, click Browse..., select the file and then click **Add**. Only allowed attachment types are **.pdf** files. Use the "Other" attachment type to upload attachments not in the list.

#### Click the Remove link to remove the entire row

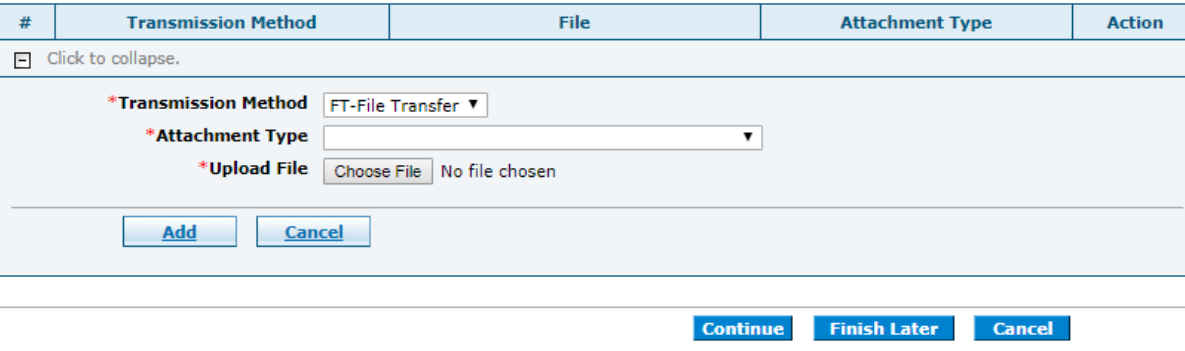

The next section is where users will need to upload all required documents. For Urgent/Emergency Services for Out of State Providers, the following documents are required to be attached:

- Proof of IRS Filing (W9)
- Proof of Medicaid Enrollment in home state
- Proof of NPI registry
- Voided Check or Bank Letter for EFT Information

Transmission Method will always default to FT-File Transfer and this does not need to be changed. Select the Attachment Type from the drop-down menu. Select Choose File and locate the appropriate document for uploading. Once the document is placed in the application, select Add.

Once all applicable documents are uploaded, select Continue.

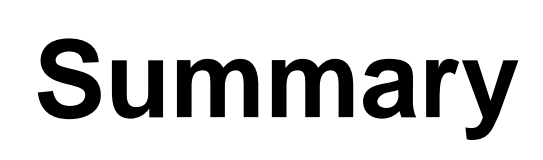

| Instructions for Summary Page                                                                                                    |                                                                                                    |
|----------------------------------------------------------------------------------------------------|----------------------------------------------------------------------------------------------------|
| If changes are required when viewing the Summary p<br>page, and make changes. Note that if the Enrollment<br>required to navigate through the enrollment application<br>Once you have reviewed the contents of this app<br>submit the enrollment for processing. | age, please select the appropriate link in the Table of Contents panel, navigate back to that<br>Type or Provider Type fields are modified on the Request Information page, that you will be<br>on wizard again and update all fields that are contingent upon these two fields.<br>plication, print a copy of this summary for your records, then select 'Confirm' to |
| Print Preview                                                                                                    | Save As PDF Confirm Finish Later Cancel                                                                                                    |

The Summary Page will allow users to view the information input into the application before submitting to Nevada Medicaid for approval.

Once the user reviews and determines that there are no changes necessary, select Confirm in order to submit to Nevada Medicaid for processing. After submitting, users can view the status of the application by logging into the OPE tool. Users will also receive mailed communication from Nevada Medicaid indicating whether or not the application has been accepted.

After submission, users should allow at least a minimum of 2-3 weeks for processing. There are some cases in which the processing can take more time.

### Resources

### Resources

- Provider Enrollment Webpage: <u>https://www.medicaid.nv.gov/providers/enroll.aspx</u>
- Online Provider Enrollment Tool: <u>https://www.medicaid.nv.gov/hcp42/provider/Home/tabid/477/Default.aspx</u>
- Web Announcement 1831: <u>https://www.medicaid.nv.gov/Downloads/provider/web\_announcement\_1831\_20190131.pdf</u>

### **Contact Nevada Medicaid**

# **Contact Us – Customer Service**

Customer Service Call Center:
 877-638-3472 (Monday through Friday 8 a.m. to 5 p.m. Pacific Time)

– Provider Field Representative:

Email: NevadaProviderTraining@gainwelltechnologies.com

### **Thank You**